## **Installation Instructions for Network Version of ADMET Predictor™ 8**

## Before you begin

In order to install ADMET Predictor TM, you must have Administrative privileges. Your computer will need to communicate with the computer that is hosting the Flexera license server.

## **Installation**

The first step in the process is to extract the files from the AP80-Install.zip file. Right mouse click on the AP80-Install.zip file and select "Extract All...". The dialog box below will appear. Accept the default destination folder and click on "Extract".

| Ltract Compressed (Zipped) Folders             |        |
|------------------------------------------------|--------|
| Select a Destination and Extract Files         |        |
| Files will be extracted to this folder:        |        |
| C:\Users\Simulations Plus\Desktop\AP80-Install | Browse |
|                                                |        |
|                                                |        |

In the AP80-Install directory, double click on the "setup.exe" icon:

|                                 |                                                                                                    |                   |                   |          |                               |         | • × |
|---------------------------------|----------------------------------------------------------------------------------------------------|-------------------|-------------------|----------|-------------------------------|---------|-----|
| AP80-Install >                  |                                                                                                    |                   |                   |          | ✓ <sup>€</sup> → Search AP80- | Install | ٩   |
| Organize 🔻 Include in library 👻 | Share with 👻 🛛 Burn 🔹 New folder                                                                                                    |                   |                   |          |                               | 800 🔻 [ | . 0 |
| 🔶 Favorites                     | Name                                                                                                    | Date modified     | Туре              | Size     |                               |         |     |
| 📔 Desktop                       | ADMET Predictor                                                                                                    | 8/4/2016 11:52 AM | File folder       |          |                               |         |     |
| ADMET Predictor                 | 🐌 Vendor Daemon                                                                                                    | 8/4/2016 11:52 AM | File folder       |          |                               |         |     |
| 퉬 Companies                     | advanced.exe                                                                                                    | 7/26/2016 2:32 PM | Application       | 1,640 KB |                               |         |     |
| 🎉 DataSets                      | Statement of the second second | 4/8/2014 9:38 AM  | Setup Information | 1 KB     |                               |         |     |
| GoogleAlerts                    | 👬 setup.exe                                                                                                    | 7/26/2016 2:32 PM | Application       | 1,640 KB |                               |         |     |
| Marketing&Sales                 |                                                                                                    |                   |                   |          |                               |         |     |
| Molecules                       |                                                                                                    |                   |                   |          |                               |         |     |
| Recent Places                   |                                                                                                    |                   |                   |          |                               |         |     |
| Sim+Software                    |                                                                                                    |                   |                   |          |                               |         |     |
| Simulations Plus                |                                                                                                    |                   |                   |          |                               |         |     |
| Lawless_Remote-database files   |                                                                                                    |                   |                   |          |                               |         |     |
| Project1                        |                                                                                                    |                   |                   |          |                               |         |     |
|                                 |                                                                                                    |                   |                   |          |                               |         |     |
| Cal Libraries                   | •                                                                                                    |                   |                   |          |                               |         |     |
| 5 items                         |                                                                                                    |                   |                   |          |                               |         |     |

This will bring up the dialog box below. Click on the "ADMET Predictor 8.0" button.

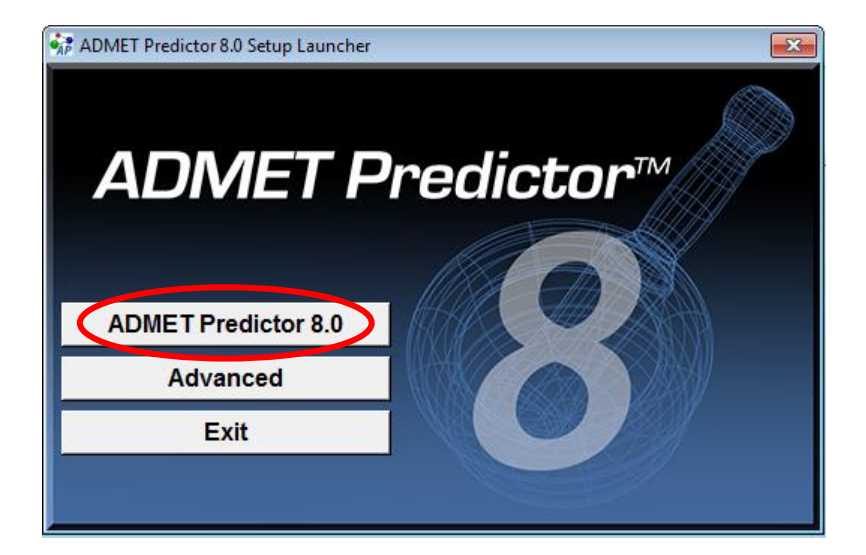

The dialog box below will appear *if the required dependencies do not exist on your system*. Click on the "Install" button to install the Microsoft Visual C++ 2013 Redistribution Package (x86).

| ADMET Predictor 8.0 - InstallShield Wizard                                                                                                  |
|----------------------------------------------------------------------------------------------------|
| ADMET Predictor 8.0 requires the following items to be installed on your computer. Click<br>Install to begin installing these requirements. |
| Status Requirement                                                                                                    |
| Pending Microsoft Visual C++ 2013 Redistributable Package (x86)                                                                             |
| Install Cancel                                                                                                    |

Once the dependencies have been installed, the installation process will continue. The ADMET Predictor installation will begin with the dialog box below. Click "Next".

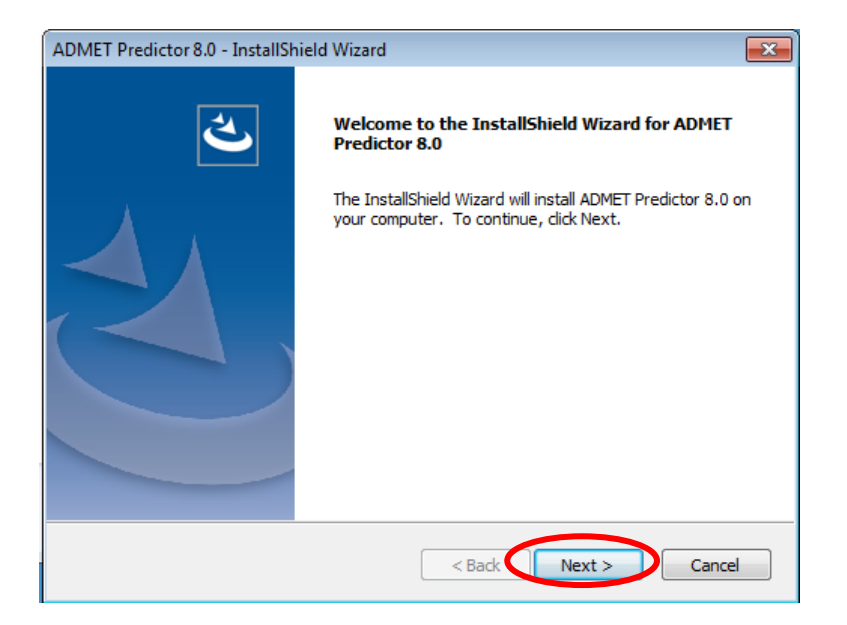

This will bring up the dialog box below. Click "Yes" to agree to the License Agreement.

| ADMET Predictor 8.0 - InstallShield Wizard                                                                                                    |
|----------------------------------------------------------------------------------------------------|
| License Agreement Please read the following license agreement carefully.                                                                                                    |
| Press the PAGE DOWN key to see the rest of the agreement.                                                                                                    |
| §IMULATIONS PLUS SOFTWARE LICENSE AGREEMENT                 This legal document is an agreement between you, the end user (LICENSEE), and             Simulations Plus, Inc. (LICENSOR). Read it carefully before using the software. By             using the software, you are agreeing to become bound by the terms of this             agreement. |
| 1. DEFINITIONS:                                                                                                    |
| In this agreement the following terms shall have the following meanings: $$\mathbf{w}$$                                                                                                    |
| Do you accept all the terms of the preceding License Agreement? If you select No, the setup will close. To install ADMET Predictor 8.0, you must accept this agreement. InstallShield                                                                                                    |
| < Back Yes No                                                                                                    |

The dialog box below will then be displayed. Select "Network" if it is not selected and click "Next".

| ADMET Predictor 8.0 - InstallShield Wizard                      | <b>—</b>                                                                                                    |
|-----------------------------------------------------------------|----------------------------------------------------------------------------------------------------|
| Setup Type<br>Select the setup type that best suits your needs. |                                                                                                    |
| Click the type of setup you prefer.                             |                                                                                                    |
| Network                                                         | Description                                                                                                    |
| Standalone                                                      | Choose this option if this<br>particular instance of ADMET<br>Predictor is a part of a larger<br>installation involving a corporate<br>(i.e., local) network. |
| InstallShield                                                   |                                                                                                    |
| < Ba                                                            | ck Next > Cancel                                                                                                    |

Select the installation directory for ADMET Predictor. Unless you have a specific need to install in a different directory, the default location is recommended. Click "Next".

| ADMET Predictor 8.0 - InstallShield Wizard                                                                       |  |
|----------------------------------------------------------------------------------------------------|--|
| Choose Destination Location<br>Select folder where setup will install files.                                     |  |
| Setup will install ADMET Predictor 8.0 in the following folder.                                                  |  |
| To install to this folder, click Next. To install to a different folder, click Browse and select another folder. |  |
| Destination Folder C:\\Simulations Plus, Inc\ADMET_Predictor8.0\ InstallShield <back next=""> Cancel</back>      |  |

Click "Install" to install ADMET Predictor on your machine. A progress bar will be displayed while ADMET Predictor installs the required files and components. When the installation is complete, the "Finished" dialog will be displayed.

| ADMET Predictor 8.0 - InstallShield Wizard                                                                         |
|----------------------------------------------------------------------------------------------------|
| Ready to Install the Program The wizard is ready to begin installation.                                            |
| Click Install to begin the installation.                                                                           |
| If you want to review or change any of your installation settings, click Back. Click Cancel to<br>exit the wizard. |
|                                                                                                    |
|                                                                                                    |
|                                                                                                    |
|                                                                                                    |
|                                                                                                    |
| InstallShield                                                                                                    |
| < Back Install Cancel                                                                                              |

Click on "Finish" to complete the installation. ADMET Predictor is now installed on your machine.

| ADMET Predictor 8.0 - InstallShield Wizard |                                                                                                    |  |
|--------------------------------------------|----------------------------------------------------------------------------------------------------|--|
|                                            | InstallShield Wizard Complete<br>The InstallShield Wizard has successfully installed ADMET<br>Predictor 8.0. Click Finish to exit the wizard.<br>View Readme<br>Launch ADMET Predictor |  |
|                                            | < Back Finish Cancel                                                                                                    |  |

You will be prompted for details about the license server the first time that ADMET Predictor starts. The dialog box below will be displayed. Select "Specify the License Server System", if is not selected and then click "Next>".

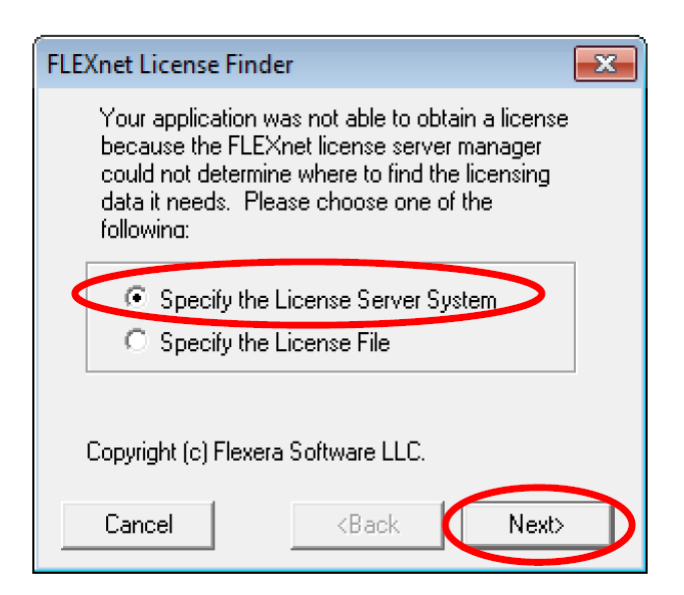

You will be asked to enter the name of the license server. Enter the IP address of the license server provided by your IT personnel. Click "Next>" to continue.

| FLEXnet License Finder                                                                                                   |  |  |
|----------------------------------------------------------------------------------------------------|--|--|
| Enter the Computer Name of the License Server<br>System. (Contact your System Administrator if you<br>do not know this.) |  |  |
|                                                                                                    |  |  |
|                                                                                                    |  |  |
| Cancel <back< td=""></back<>                                                                                             |  |  |

Click on "Finish" to launch ADMET Predictor.

| FLEXnet License Finder                                                                        | ×   |
|-----------------------------------------------------------------------------------------------|-----|
| The FLEXnet license finder<br>has completed.<br>Press Finish to return to the<br>application. |     |
| Cancel <back fin<="" td=""><td>ish</td></back>                                                | ish |

This information will be stored in the computer's registry so you will not see these prompts the next time that you start ADMET Predictor.